# HOW TO ADD A NEW CANDIDATE TO A VACANCY

This guidance document can be used under extenuating circumstances if and when receiving a candidate's application externally e.g. by referral.

A candidate should be sent a back office application link in order to capture their information onto the applicant tracking system, please click <u>here</u> for this guidance.

Please ensure you have first discussed this with a HR Recruitment Team Leader.

Before starting, please make a note of the job number you wish to add the candidate to.

1. Select **New candidate** in the top right corner of your dashboard:

|           | <b>199</b>  | <mark>. (65</mark> | Ð       | *      | GS |
|-----------|-------------|--------------------|---------|--------|----|
|           | NEW JOB     |                    | NEW CAN | DIDATE |    |
| 0<br>Expi | ring Postin | gs                 |         |        |    |

2. Within the popup box add the candidate's information in the required fields:

| Title                              | Miss          | ~ |  |
|------------------------------------|---------------|---|--|
| First name *                       | Test          |   |  |
| Middle name                        |               |   |  |
| Last name *                        | Example       |   |  |
|                                    |               |   |  |
| CONTACT INFORMATION                |               |   |  |
| Email address *                    | test@test.com |   |  |
| Phone number (preferred)           |               |   |  |
| Phone number (alternative)         |               |   |  |
| Address line 1 *                   | test road     |   |  |
| Address line 2                     |               |   |  |
| Address line 3                     |               |   |  |
|                                    |               |   |  |
| Town/city *                        |               |   |  |
| Town/city *<br>Postcode/ZIP code * | TES 1EW       |   |  |

Last updated: 23 July 2024

**Please note -** In the below section you need to link the candidate to the requisition via the job number.

3. Administrative information section – use the pencil symbols to complete these fields:

| ADMINISTRATIVE INFORMATION                                    |               |            |
|---------------------------------------------------------------|---------------|------------|
| Sourcing Channel Type<br>Sourcing Channel Name                |               | $\bigcirc$ |
| Link candidate to requisition and/or<br>pool *<br>Job<br>Pool |               |            |
| Data privacy statement *                                      | 1 Year        | ~          |
| Sourcing medium *                                             | Please select | ~          |

• **Sourcing Channel Name** – click the pencil, in the pop up window > filter by 'Other' and select 'Email'

| Filter on                      |                                      |                         | Sourcing Channel Name |
|--------------------------------|--------------------------------------|-------------------------|-----------------------|
| Other                          | ~                                    | ·                       |                       |
| Sourcing                       | g Channel Name                       |                         | Sourcing Channel Name |
| Select                         | Achala de Mel                        | <u>Select</u>           | internal              |
| Select                         | Angel Abella                         | <u>Select</u>           | Internal student      |
| <u>Select</u>                  | BMA (British Medical<br>Association) | <u>Select</u><br>Select | Joel Martin<br>JOOBLE |
| <u>Select</u>                  | CRA.org                              | <u>Select</u>           | Listed Department     |
| <u>Select</u>                  | Direct email                         | <u>Select</u>           | N/A                   |
| Select                         | Email                                | <u>Select</u>           | Nursing Times         |
| Select                         | Email Link                           | <u>Select</u>           | Rene Kamova           |
| <u>Select</u>                  | Evie Burrows-Taylor                  | <u>Select</u>           | Robert Mellor         |
| <u>Select</u><br><u>Select</u> | glauraa35@gmail.com<br>Internal      | <u>Select</u>           | Steve Metcalf         |

• Linking the candidate to a specific job – click the pencil sign next to Job, in the pop-up window > search by job number > select the job number from the search results

|             | ADVANCE                      | D SEARCH ON REQUI                   | SITIONS  |             |        |        |            |          |       |
|-------------|------------------------------|-------------------------------------|----------|-------------|--------|--------|------------|----------|-------|
|             | Job Title                    |                                     | NA       | T01461      |        |        |            |          |       |
|             | Interna<br>Organis<br>Person | l Job Number<br>sation<br>in charge | Q<br>All | Organisatio | on Nam | e      |            |          |       |
|             |                              |                                     | CANG     | CEL         | CL     | .EAR   | SEARCH     |          |       |
| Dis         | splay:                       | Active Job Va                       | cancies  |             |        |        |            |          |       |
| Job Nur     | mber:                        | NAT01461                            |          |             |        |        |            |          |       |
|             |                              |                                     |          |             |        |        | P          |          | р     |
| Jo          | b Title                      | Job Number                          | Internal | Job Nun     | nber   | Status | Created on | Organisa | ation |
| Select TEST | ГЈОВ                         | NAT01461                            | -        |             |        | Open   | 07/06/2023 | NAT      |       |

- Talent Database consent leave as 'unknown'
- **Application consent** please ensure you have ticked this box
- Data Privacy Statement leave as 1 year
- Sourcing medium select email from the drop down menu

Please then click **CREATE**:

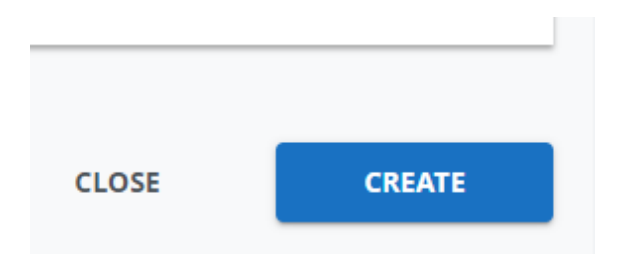

4. This will show you the candidate details you have uploaded and the role(s) they are connected to.

| I Test Example                                                    |                                                 |                                                                                                    |  |  |  |  |  |  |
|-------------------------------------------------------------------|-------------------------------------------------|----------------------------------------------------------------------------------------------------|--|--|--|--|--|--|
| NEW ☆ ✓<br>ID: 835478                                             |                                                 |                                                                                                    |  |  |  |  |  |  |
| PHONE                                                             | Submission for TEST JOB (NAT01461) is Open Sir  | nce 18/03/2024                                                                                                    |  |  |  |  |  |  |
| EMAIL                                                             |                                                 |                                                                                                    |  |  |  |  |  |  |
| 😭 test@test.com 🖈                                                 | SELECTION STEPS ADDITIONAL TASKS HIRING PROCESS |                                                                                                    |  |  |  |  |  |  |
| ADDRESS<br>test road<br>TES 16W London, London, United<br>Vinedom | Submission Details                              | Submission date: <b>18/03/2024 12:00 Europe/London</b> by <b>Sinu Gabriela</b><br>Sourcing Channel: <b>Talentlink</b><br>Application consent given |  |  |  |  |  |  |
| Kingdom                                                           | Prescreening                                    | (Ponnau Cheryl)                                                                                                    |  |  |  |  |  |  |
| SOCIAL MEDIA                                                      |                                                 |                                                                                                    |  |  |  |  |  |  |
| GENERAL CONSENTS                                                  | Panel Decision                                  | (Ponnou Cheryl)                                                                                                    |  |  |  |  |  |  |

5. To add any documents to this candidate's profile for this specific role, please click on the 3 dots in the top right corner and select 'documents:

| CANDIDATE P | РАСК                      | DELETE CAN  | IDIDATE | LINK TO J | ов 🛄 |  |
|-------------|---------------------------|-------------|---------|-----------|------|--|
|             |                           |             |         |           | ×    |  |
| -           | Cand                      | idate Pack  |         |           |      |  |
|             | Link to Job               |             |         |           |      |  |
|             | Invite to Apply           |             |         |           |      |  |
| - 1         | Merg                      | e           |         |           |      |  |
|             | Mark/Unmark for Archiving |             |         |           |      |  |
|             | Delet                     | e Candidate |         |           |      |  |
|             | Docu                      | ments       |         |           |      |  |
| -           | Cost                      | Tracking    |         |           |      |  |

Then click on the 3 dots again and select 'add document' > in the pop up complete the fields with the document information:

- **Document type** select CV
- Application context Select the relevant job number
- **Document Security** select Application Security

#### Then click SAVE

| Select file TEST CV.docx                                                                                                    |                                                                         | 0                                   |
|----------------------------------------------------------------------------------------------------|-------------------------------------------------------------------------|-------------------------------------|
| File types we accept: .bmp, .doc, .gif, .jpeg, .jpg, .msg, .odg<br>.xls, .docx, .xlsx, .xlsm, .ppt, .pptx, .sxw, .wpd.<br>Maximum file size: 51200 kB | g, .odp, .ods, .odt, .pdf, .png, .rtf,                                  | .tif, .tiff, .text, .txt,           |
| Document Name                                                                                                    |                                                                         |                                     |
| TEST CV                                                                                                    |                                                                         |                                     |
| File name will be used when no custom document name is                                                                                                | s provided.                                                             |                                     |
| Document Type                                                                                                    |                                                                         |                                     |
| cv                                                                                                    |                                                                         | •                                   |
| Document Language                                                                                                    |                                                                         |                                     |
| English (UK)                                                                                                    |                                                                         | •                                   |
| Application context                                                                                                    |                                                                         | required                            |
| TEST JOB - NAT01461                                                                                                    |                                                                         | +                                   |
| Link document with an application. Only users with access document. Application context is required when 'Applicati                                   | s to this application will be able<br>ion security' is selected in Docu | to see this<br>ment security field. |
| Document Security                                                                                                    |                                                                         |                                     |
| Application security                                                                                                    |                                                                         | •                                   |
|                                                                                                    |                                                                         |                                     |
|                                                                                                    | CANCEL                                                                  | SAVE                                |

6. Once you have manually created the candidate on the system and attached any relevant documents onto their candidate profile (i.e CV/Supporting Statement). Please also ensure to send them an email requesting their permission to store their details on the applicant tracking system.

We suggest using the below email template to request this information:

Dear [Candidate],

# RE: job title (ref. XXXXXXX)

Thank you for your email and interest in Imperial College London.

Please see requested information to be confirmed back to us via email by the closing date which is DD/MM/YYYY:

# 1. Please confirm (Yes/No) to the below Privacy for an application to be considered:

Privacy-Notice-for-Staff-and-Prospective-Staff-(003).pdf (imperial.ac.uk)

**2.** Please confirm (Yes/No) to the below Privacy if you wish to have your data kept in our Talent Database: Privacy-Notice-for-Staff-and-Prospective-Staff-(003).pdf (imperial.ac.uk)

# 3. Please confirm (Yes/No) if you have a disability as defined by the Equality Act 2010. If yes, please specify if you require any reasonable adjustments to be made during the recruitment process.

As a Disability Confident Leader, the College is committed to offering an interview to applicants with a disability who meet the essential criteria for the role as detailed in the Job Description/Person Specification. We encourage you to tell us if there are any adjustments you require at any stage of the recruitment process.

# 4. Please confirm (Yes/No) if you are a current employee of Imperial College London?

# 5. Please confirm (Yes/No) if you are currently engaged as an Agency Worker at Imperial College?

If you decide to not go ahead with confirming the above information and sending us a CV and Supporting Statement in order to have an application considered, please let me know and I will delete your profile off our applicant tracking system.

Another email with follow shortly with the Diversity Questionnaire for you to complete.

Wishing you all the very best.

7. Because you have manually added the candidate, you will need to send them a **diversity questionnaire** to complete. This is extremely important for data capture reasons and for uploading the candidate to ICIS.

To do this go to the **Selection/Hiring** tab, tick the relevant candidate, and then clickon the 3 dots in the top right corner. From the drop down select 'contact by email':

| TEST JOB(NA               | T01461)          |                       |               |                    |                    |                    |                    |                     |       |                      |
|---------------------------|------------------|-----------------------|---------------|--------------------|--------------------|--------------------|--------------------|---------------------|-------|----------------------|
| JOB CONTENT               | JOB APPROVAL PRO | CESS MATCHIN          | IG CANDIDATES | POSTING            | SELECTION / HIRING | INTERVIEW SCHE     | DULER              |                     |       |                      |
| New                       |                  | × All candidate types |               | - All Steps        |                    | Any step status    | ÷ C                | λ Filter by keyword |       |                      |
|                           |                  |                       |               |                    |                    |                    |                    | REJI                | ECT   | PROCEED              |
| 1-1 of 1 records, 1 items | selected         |                       |               |                    |                    |                    |                    |                     |       | Withdraw             |
|                           |                  |                       |               | IK K               | page 1 / 1 > >     | Go to page 👻       |                    |                     |       | Define Conditions    |
|                           |                  |                       |               |                    |                    |                    |                    |                     |       | Send Offer/Contract  |
|                           | CANDIDATE        | cv                    | CANDIDATE     | APPLICATION DATE 👻 | SOURCING CHANNEL   | APPLICATION STATUS | STATUS OF SELECTED | QUESTIONNAIRE 1     | HIGHL | Create New Candidate |
|                           | Q Filter         | Q Filter              | PACK          | Q Filter           | Q Filter           | Q Filter           | STEP               | Q Filter            | TAGS  | Create New Employee  |
|                           |                  |                       |               |                    |                    |                    |                    |                     | _     | Start Prescreening   |
|                           | Example, Test    |                       |               | 18/03/2024         | Talentlink         | Open               | -                  |                     |       | Contact by Email     |
| 1-1 of 1 records, 1 items | selected         |                       |               |                    |                    |                    |                    |                     |       | Contact by Letter    |
|                           |                  |                       |               | I< <               | page 1 / 1 > >     | Go to page 🝷       |                    |                     |       | Candidate Pack       |

8. In the pop-up window, ensure you select the correct email template - **IC - Diversity Questionnaire -** against the section 'Use an Email Template':

| Use an Email Templa | ate Select an Email Template                                                                 |
|---------------------|----------------------------------------------------------------------------------------------|
|                     | Select an Email Template                                                                     |
|                     | IC Automatic Reply - Anonymised Applications<br>IC Automatic Reply - Anonymised Applications |
| Subject required    | IC Diversity Questionnaire<br>IC Automated reply<br>IC Automated reply<br>Other              |

The email to the candidate will be prepopulated and the diversity questionnaire will be automatically attached. Therefore, you just need to click **Send** at the bottom of the window.

9. Once the candidate has completed the Diversity Questionnaire; this will be available in their Documents.

If you have any queries, please contact <a href="mailto:support.jobs@imperial.ac.uk">support.jobs@imperial.ac.uk</a>.

Last updated: 23 July 2024

Last updated: 23 July 2024